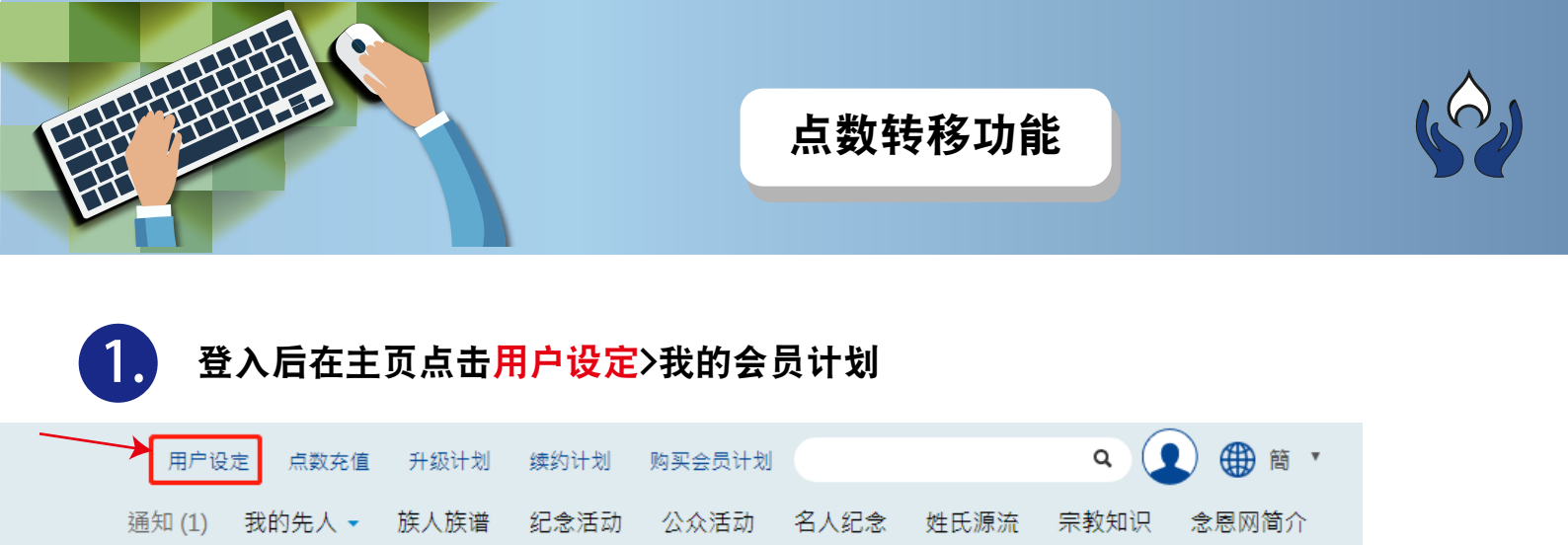

## 选择计划名称后点击<mark>转移点数</mark>

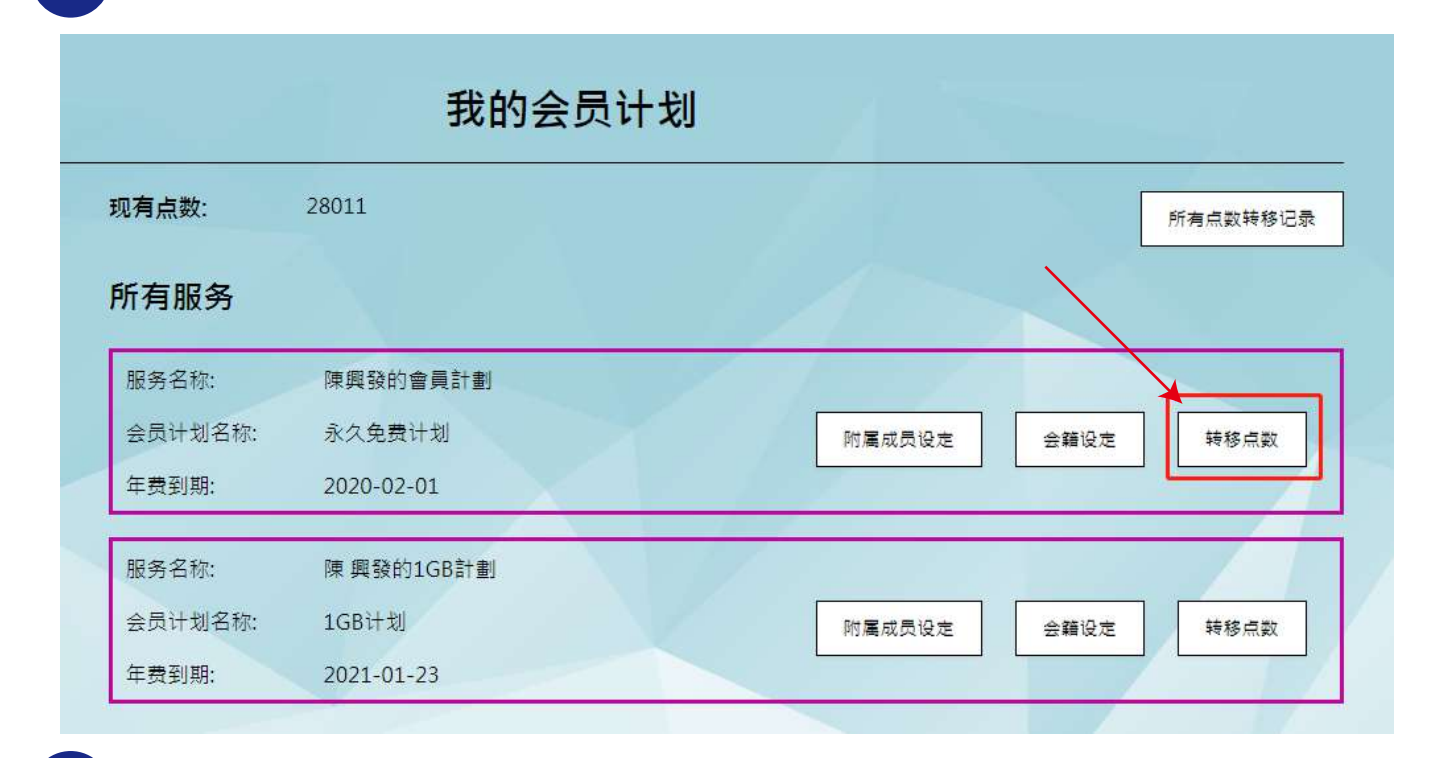

## 选择计划成员及点击<mark>转移</mark>连结

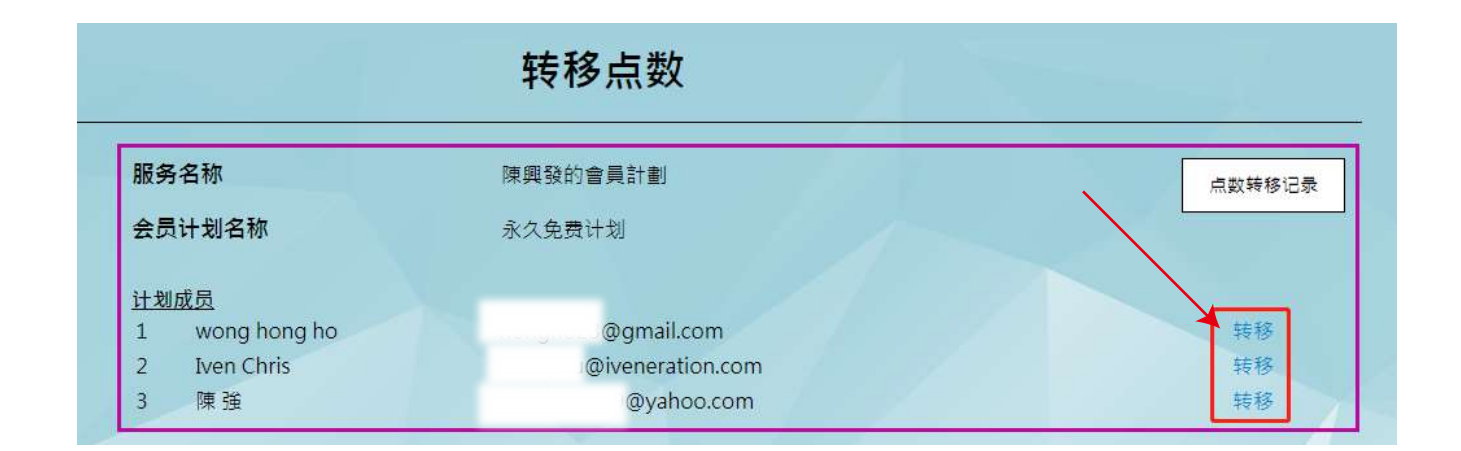

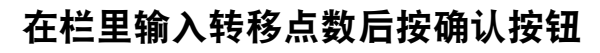

| 点数转给 wong hong ho (@gmail.com)<br>要转移的点数 23 |        |                | 转移点数        |
|---------------------------------------------|--------|----------------|-------------|
| 要转移的点数 23                                   | 点数转给   | wong hong ho ( | @gmail.com) |
|                                             | 要转移的点数 |                |             |

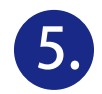

被拣选的计划成员将会在注册电邮及念恩网通知栏里收到转移点数通知讯息

1.电邮

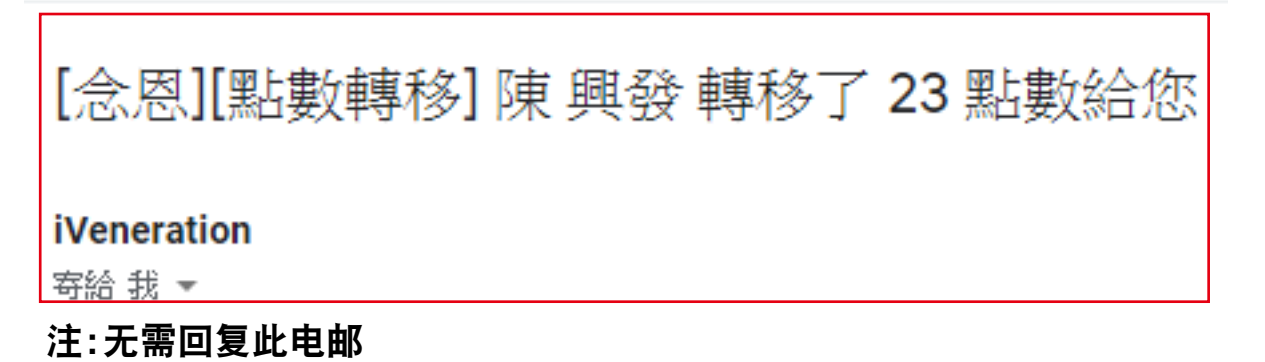

2. 念恩网通知栏

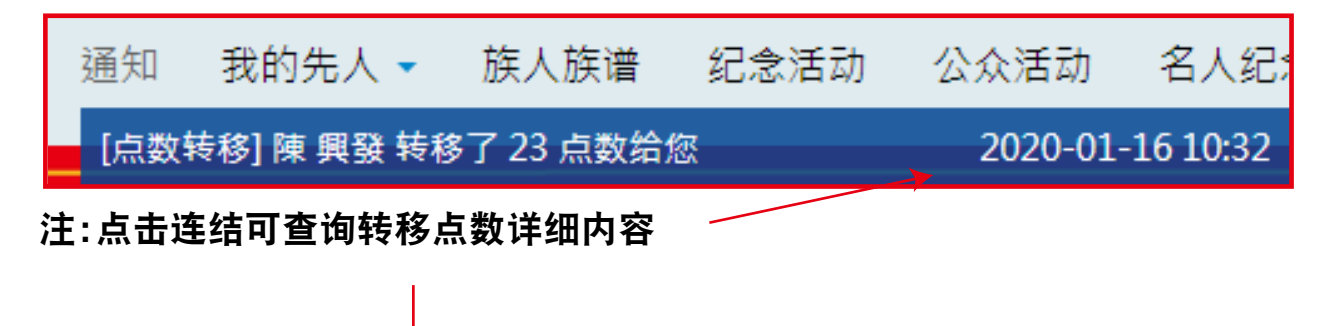

|   |                     | 所有点数     | 转移记  | 录   | 7  |        |                     |
|---|---------------------|----------|------|-----|----|--------|---------------------|
|   | 日期                  | 会员计划名称   | 转赠者  | 接收者 | 点数 | 我是管理员? | 参考编号                |
| 1 | 2020-01-23 16:02:27 | 陳興發的會員計劃 | 陳 興發 | 我   | 20 | N      | 2020012316022759457 |
| 2 | 2020-01-16 10:41:41 | 陳興發的會員計劃 | 我    | 陳興發 | 36 | N      | 2020011610414124840 |
| 3 | 2020-01-16 10:38:38 | 陳興發的會員計劃 | 我    | 陳興發 | 28 | N      | 2020011610383850760 |
| 4 | 2020-01-16 10:32:50 | 陳興發的會員計劃 | 陳興發  | 我   | 23 | N      | 2020011610325059870 |

| 6. 翻查以<br>登入后 | 人往转移点数记<br>言在主页点击用 | 录<br>户设定≻ | 我的会员 | 员计划页里  | 皇点击 <mark>所</mark> | 有点数转 | 移记录  |         |
|---------------|--------------------|-----------|------|--------|--------------------|------|------|---------|
|               | 用户设定点数充值           | 升级计划      | 续约计划 | 购买会员计划 |                    |      | ٩    | 1 ● 簡 • |
|               | 通知 我的先人 -          | 族人族谱      | 纪念活动 | 公众活动   | 名人纪念               | 姓氏源流 | 宗教知识 | 念恩网简介   |
|               | 我                  | 的会员       | 计划   |        |                    |      |      |         |
| 现有点数:         | 2881               |           |      |        |                    |      | 所有   | 点数转移记录  |
| 所有服务          |                    |           |      |        |                    |      |      |         |
| 服务名称:         | 陳興發的會員計畫           | J         | 102  |        | - 7                |      |      |         |
| 会员计划名称:       | 永久免费计划             |           |      |        |                    |      |      | 转移点数    |
| 年费到期:         | 2020-02-01         |           |      | 1.51   |                    |      |      |         |

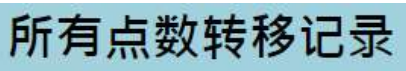

|   | 日期                  | 会员计划名称   | 转赠者 | 接收者  | 点数   | 我是管理员? | 参考编号                |
|---|---------------------|----------|-----|------|------|--------|---------------------|
| 1 | 2020-01-23 16:02:27 | 陳興發的會員計劃 | 陳興發 | 我    | 20   | N      | 2020012316022759457 |
| 2 | 2020-01-16 10:41:41 | 陳興發的會員計劃 | 我   | 陳 興發 | 36   | N      | 2020011610414124840 |
| 3 | 2020-01-16 10:38:38 | 陳興發的會員計劃 | 我   | 陳興發  | 28   | N      | 2020011610383850760 |
| 4 | 2020-01-16 10:32:50 | 陳興發的會員計劃 | 陳興發 | 我    | 23   | Ν      | 2020011610325059870 |
| 5 | 2020-01-16 09:27:14 | 陳興發的會員計劃 | 陳興發 | 我    | 2    | N      | 2020011609271413740 |
| 6 | 2020-01-15 17:15:11 | 陳興發的會員計劃 | 我   | 陳興發  | 1000 | N      | 2020011517151113178 |
| 7 | 2020-01-15 17:07:45 | 陳興發的會員計劃 | 陳興發 | 我    | 1000 | Ν      | 2020011517074553981 |